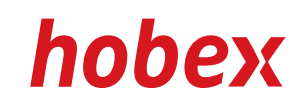

# MANUALE D'USO

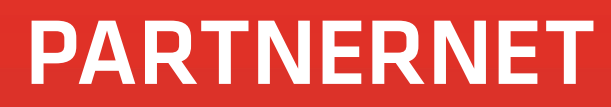

Version 3.0, Aprile 2013

**PAYMENT SYSTEMS** 

### INDICE

| 1.         | INFORMAZIONI GENERALI           | 3  |
|------------|---------------------------------|----|
| 2.         | REGISTRAZIONE E LOGIN           | 4  |
| З.         | VISIONE GENERALE                | 5  |
| 4.         | VISUALIZZAZIONI / UTILIZZAZIONI | 6  |
| 5.         | MODIFICA DI UNA TRANSAZIONE     | 10 |
| <b>6</b> . | SUPPORTO E ROTOLINI DI CARTA    | 11 |
| 7.         | IL MIO ACCOUNT                  | 12 |
| 8.         | CONTABILITÀ AUTOMATIZZATA       | 13 |
| 9.         | ABBREVIAZIONE                   | 14 |

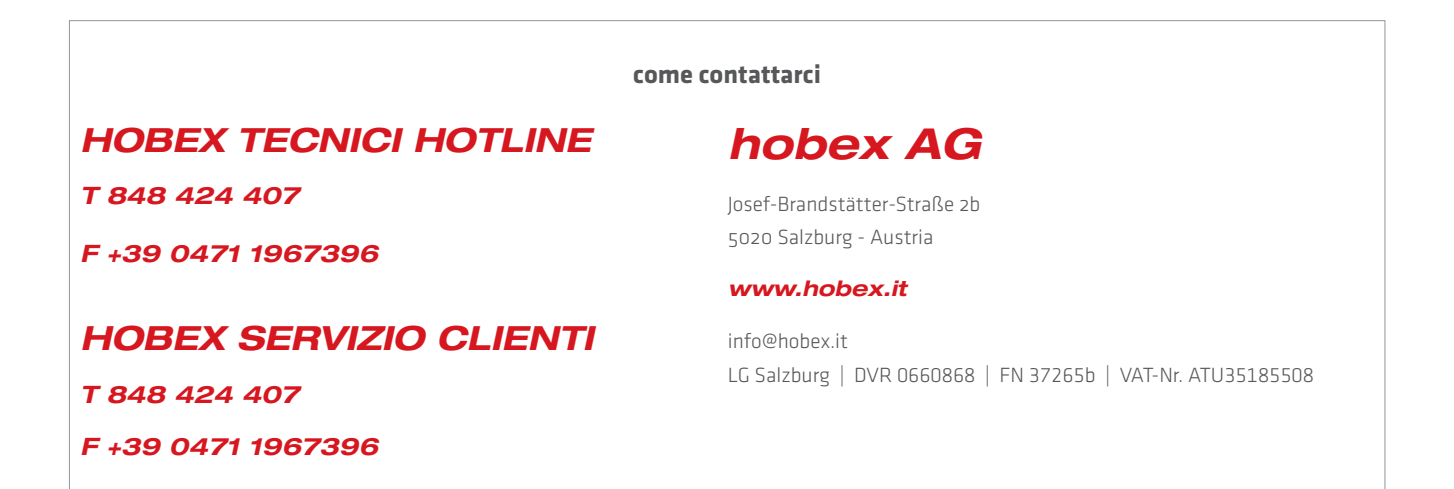

| th                   |                          |         | ecim                                                           |
|----------------------|--------------------------|---------|----------------------------------------------------------------|
| Part                 | instellungen             | account | UMSÄTZE                                                        |
| startseite           |                          |         | Diese Ansicht beinhaltet und<br>Terminal ID und Einreichdatum. |
| MAER                 | WEISUNGEN                |         | UBERWEIS                                                       |
| LETZTE UBL.          | 20.02.2013<br>17.02.2013 | 2       | Hier ersetven Sie die Transa                                   |
| Download<br>Download | 05.02.2013               |         | USUN                                                           |
| Download             |                          |         | ORERWEIS                                                       |

### **COME ACCEDERE AL PARTNERNET HOBEX?**

Il PartnerNet hobex e' un sevizio gratuito per il controllo quotidiano delle Sue transazioni, dei Suoi bonifici giornalieri e per una semplice amministrazione del Suo account hobex. E' uno strumento che Le offre la possibilità di visualizzare ed analizzare le transazioni effettuate per un valido supporto alla Sua contabilità.

#### Quali informazioni possono essere visibili nel PartnerNet hobex?

Con il PartnerNet è possibile visualizzare tutte le transazioni effettuate con il Vs terminale POS, account e-commerce oppure terminale automatico. Inoltre si possono verificare i bonifici ricevuti, e l'anteprima dei bonifici. Con un semplice click sulla stampa, tutte le informazioni visualizzate a monitor si possono esportare in formato PDF. Esiste anche la possibilità di esportare tutti i dati in formato CSV per una gestione contabile semplice ed efficiente in ambiente Excel. Inoltre con PartnerNet avete la possibilità di controllare/stampare gli estratti conto mensili delle spese di commissioni sulle transazioni e le ricevute del canone del terminale.

#### Quali transazioni delle carte possono essere visibili nel PartnerNet hobex?

Tutte le transazioni effettuate su Visa, MasterCard, VPay, Maestro, JCB, ELV, American Express, Diners Club ed Activa PUR come anche le transazioni del tipo DCC (Dynamic Currency Conversion) vengono importate il giorno dopo nel PartnerNet.

|                                                                                                    |                                            | ○ 🖌 🥌 🔴 🕀                                                   | Numero verde: 848 424 407                                                         | Contatto Referenze Jobs Stamps Colofone                   |
|----------------------------------------------------------------------------------------------------|--------------------------------------------|-------------------------------------------------------------|-----------------------------------------------------------------------------------|-----------------------------------------------------------|
| hobex                                                                                                    | HODEX<br>PAYMENT SYSTEMS                   | hobex                                                       | prodotti <u>service</u>                                                           | contatto                                                  |
| The Society on The Society on Biology on Biology on Bio |                                            |                                                             |                                                                                   |                                                           |
| Ihre persönlichen Zugangsdaten für das hobes PartnerNet                                                                                                    |                                            |                                                             |                                                                                   |                                                           |
| Setry geetste Damen und Herren,                                                                                                    | nobex                                      |                                                             |                                                                                   |                                                           |
| anbei erhalten Sie die Zugangadaten für das hobex Partnerfiet. Dieses finden Sie auf www.hobex.at.                                                                                                    | Prodotti                                   | Dortoo                                                      | rNot                                                                              |                                                           |
| Un goit ne Patriente encogen zu sjonen, berötigen 3e die u.a. Fassept und her Patrier (D.<br>die leis alt her Liefscheffelt tots. Rechnungen der auf allen anderen Schreiben von hoben<br>ersehen können.                                                                                                    | Service                                    | Failule                                                     | nnet                                                                              |                                                           |
| hotex PartnetNet Passwort* 35210620                                                                                                    | PartnerNet<br>Terminal Web                 |                                                             |                                                                                   |                                                           |
| Die Login Seite finden Sie auf www.hobex.at unter dem Puritt "Service" und "Das PartnerNet".                                                                                                    | Downloads                                  | Il modo sem                                                 | plice per il controllo d                                                          | ei costi                                                  |
| "Bits gener Se desses Transient genou wei den zu anten in Oristikuchsteren auf der Login Seter<br>Wir haus nich zu die auforgenicht Auszahlenzahlse und sinhen Troisin gene unter 1950 2050<br>oder dirfolgfindes alt zur Welkgang.                                                                                                    | Carta di credito<br>individuale<br>Partner | Nel hobex PartnerNet i hob<br>mensili del disaggio oppure o | ex Partner registrati hanno la possibilità di richian<br>rdinare rotoli di carta. | nare i propri fatturati individuali, di vedere le fatture |
| Irr hobes Team                                                                                                    | Contatto                                   | Per ulteriori domande riguard                               | o al tema PartnerNet, rivolgeteVi prego a <u>officei@h</u>                        | obex.at oppure +43 662 2255-0                             |
|                                                                                                    |                                            | Per il Login nel PartnerNet e                               | e necessario:                                                                     |                                                           |
|                                                                                                    |                                            | . Il Vostro hobex Partner-I                                 | D; questo si può trovare in tutte le nostre comunica                              | azioni dirette a Voi                                      |
|                                                                                                    |                                            | <ul> <li>Il Vostro personale passw</li> </ul>               | ord PartnerNet; questo lo ottenete per posta dopo                                 | la registrazione                                          |
| Notice         All         Contraction         Contraction         Contreation         Contr                                                                                                    |                                            | PartnerNet (                                                |                                                                                   | 919-CLU999823622                                          |

#### **ACCESSO AL PARTNERNET**

Il servizio clienti hobex Vi manderà una e-mail all'indirizzo da Voi indicato al momento della stipula del contratto. Questa e-mail conterrà la password per effettuare il login nel PartnerNet. Per effettuare il login al PartnerNet basta andare sul sito www.hobex.it e cliccare su PartnerNet Login, oppure andare direttamente su http://www.hobex.at/it/service/part-nernet/. Per ulteriori domande in merito siamo a Vs. Disposizione.

| PartnerNet                                                                          |                |
|-------------------------------------------------------------------------------------|----------------|
| Bald erhältlich:<br>das PartnerNet<br>auf dem<br>Smartphone!<br>Per SAPERNE DI PIU' | effettua login |
| Austro arrow<br>comin ggls ວຸດວກ<br>Available on the<br>ກິເຊຍ Store                 |                |

#### **MASCHERA LOGIN**

Sulla maschera del login si inserisce il PartnerID e la password e si clicca su "entra". La Vs. PartnerID si trova in tutta la corrispondenza hobex, in caso contrario siete pregati a telefonare al nostro servizio clienti al numero verde 848 424 407, un ns collaboratore e' sempre a Vs. disposizione.

|                                                          | 300                                                                                  | • O #                                                      |
|----------------------------------------------------------|--------------------------------------------------------------------------------------|------------------------------------------------------------|
| PartnerNet                                               |                                                                                      | PAYMENT SYSTEMS                                            |
| home il mio account fat                                  | turo faq                                                                             | logou<br>ultimi dati caricati:: 02.05.2013                 |
| ULTIME NEWS                                              | IL SUO TRANS     Questa maschera comprende il Suc     POS e la chiusura giornaliera. | SATO<br>o transato assortito secondo il numero del         |
| nächste →                                                | Qui può consultare le transazioni gio                                                | CI<br>a' bonificate sul Suo Conto.                         |
|                                                          | Questa maschera comprende le tra                                                     | DEI BONIFICI<br>nsazioni che stanno per essere bonificate. |
| Druckansicht<br>22.04.2013<br>Druckansicht<br>21.04.2013 | BONIFICI COL<br>Riceve un bonifico collettivo per il S<br>contenute nel bonifico     | LETTIVI<br>iuo POS hobex? Qui può vedere le transazioni    |

| home                       | cliccando qui si ritorna sempre sulla pagina iniziale                                      |
|----------------------------|--------------------------------------------------------------------------------------------|
| il mio account             | qui potete amministrare i Vs dati nel PartnerNet                                           |
| fatture                    | Vi mostra le ricevute emesse dalla hobex                                                   |
| faq                        | le domande piu' frequenti sul tema PartnerNet                                              |
| Logout                     | qui si esce dal PartnerNet hobex                                                           |
| Ultimo scaricamento dat    | mostra la data dell'ultimo aggiornamento delle transazioni nel PartnerNet                  |
| informazioni attuali       | le più importanti novità e informazioni della hobex                                        |
| ultimi bonifici            | qui basta un clic per visualizzare la versione stampa sugli ultimi tre bonifici effettuati |
| l Vostri fatturati         | Vi mostra i fatturati in forma cronologica                                                 |
| I Vs bonifici              | visualizza il dettaglio di tutti i bonifici effettuati                                     |
| Anteprima dei bonifici     | qui potete vedere le transazioni che sono in procinto di essere bonificate                 |
| Bonifici collettivi        | qui potete vedere i dettagli delle transazioni contenute nel bonifico collettivo           |
| Istruzioni d'uso           | basta cliccare qui per aprire un documento (PDF) con le istruzioni d'uso del PartnerNet    |
| Supporto                   | cliccare qui e fate partire una richiesta per l'hobex team                                 |
| Ordinare rotolini di carta | qui potete ordinare i rotolini di carta termica per il Vs terminale                        |

4. VISUALIZZAZIONI / UTILIZZAZIONI

|                                                             | 30                                                                      | r <b>⊌ ()</b> ⊕                                                   |
|-------------------------------------------------------------|-------------------------------------------------------------------------|-------------------------------------------------------------------|
| PartnerNet                                                  |                                                                         | Hobex                                                             |
| <u>home</u> il mio account fa                               | tturo faq                                                               | logou<br>ultimi dati caricati: 02.05.2013                         |
| ULTIME NEWS                                                 | Wester anachera compandere.                                             |                                                                   |
| nâctiste →                                                  | Qui può consultars le transaci                                          | FICI<br>ori gai benificate sul Suo Cento.                         |
| ULTIMI BONIFICI EFFETTUATI                                  | Questa maschera comprende                                               | IA DEI BONIFICI<br>le tansacioni che stanno per essere bonificate |
| Druckansicht     22.04.2013     Druckansicht     21.04.2013 | BONIFICI CC<br>Roeve un tamfica colletivo pr<br>conserute nei bonifico. | DLLETTIVI<br>er il Suo POS hobex? Qui può vedere le transazioni   |

#### I VS. FATTURATI

Con un clic su "I Vostri fatturati" potete vedere un elenco delle transazioni effettuate. Questo elenco e' assortito cronologicamente a seconda della data di chiusura del terminale. Con un clic su versione CSV oppure su versione stampa avrete a disposizione i dati nella versione Excel o come documento PDF.

|                             |                                                                                                    | _        |                                                                                                    | 2 2 6          |                  |                                                  |                                                     |
|-----------------------------|----------------------------------------------------------------------------------------------------|----------|----------------------------------------------------------------------------------------------------|----------------|------------------|--------------------------------------------------|-----------------------------------------------------|
| Par                         | tnerNe                                                                                                    | et       |                                                                                                    |                |                  | PAYMENT                                          | bex<br>t systems                                    |
| home                        | il mio account                                                                                                    | fattui   | e faq                                                                                                    |                |                  |                                                  | logou                                               |
|                             |                                                                                                    |          |                                                                                                    |                | ultim            | ni dati caricati:                                | : 02.05.2013                                        |
|                             |                                                                                                    |          |                                                                                                    |                |                  |                                                  |                                                     |
|                             |                                                                                                    |          |                                                                                                    |                |                  |                                                  |                                                     |
| Druckansicht                | TID 16.4.2013 d                                                                                                    | a 23.4.2 | 013 a Visual                                                                                                    |                |                  |                                                  |                                                     |
| Druckansicht     ABSCHLUSSD | TID 16.4.2013 d<br>CSV-Version<br>ATUM KARTENTY                                                                                                    | 23.4.2   | 113 a Visual                                                                                                    | HL TRANSAKTION | BELEG            | WHG. L                                           | BETRAG                                              |
| ABSCHLUSSD                  | TID 16.4.2013 d  TID 16.4.2013 d  TID 16 | a 23.4.2 | 113 a Visual<br>TYP ANZA<br>1                                                                                                   | HL TRANSAKTION | BELEG            | WHG. EUR                                         | BETRAG<br>-1,00                                     |
| Druckansicht                | TID 16.4.2013 d<br>CSV-Version<br>ATUM KARTENTY<br>CARD                                                                                                    | a 23.4.2 | TYP         ANZA           1         1           1         1                                                                    | HL TRANSAKTION | BELEG            | WHG. I<br>EUR<br>EUR                             | BETRAG<br>-1,00<br>-1,00                            |
| Druckansicht                | TID 16.4.2013 d<br>CSV-Version<br>ATUM KARTENTY<br>CARD                                                                                                    | a 23.4.2 | TYP         ANZA           1         1           1         1           1         1                                              | HL TRANSAKTION | BELEG            | WHG. L<br>EUR<br>EUR<br>EUR                      | <b>BETRAG</b><br>-1,00<br>-1,00<br>-1,00            |
| Druckansicht                | TID 16.4.2013 d<br>CSV-Version<br>ATUM KARTENTY<br>CARD                                                                                                    | a 23.4.2 | TYP         ANZA           1         1           MCM/JJC         1                                                              |                | BELEG            | WHG. EUR<br>EUR<br>EUR<br>EUR                    | <b>BETRAG</b><br>-1,00<br>-1,00<br>-1,00            |
| Druckansicht                | TID 16.4.2013 d<br>CSV-Version<br>ATUM KARTENTY<br>CARD                                                                                                    | a 23.4.2 | TYP         ANZA           1         1           MC/MIJC         1           MASTERCARIN, 1         1                           |                | BELEG            | WHG. E<br>EUR<br>EUR<br>EUR<br>EUR<br>EUR        | BETRAG<br>-1,00<br>-1,00<br>-1,00<br>-1,00          |
| Druckansicht                | TID 16.4.2013 d<br>CSV-Version<br>ATUM KARTENTY<br>CARD<br>CARD<br>CREDIT                                                                                                    | a 23.4.2 | TYP         ANZA           1         1           MGCMUC         1           MGSTERCARD         1           MASTERCARD         1 | HL TRANSAKTION | BELEQ<br>H005001 | WHG. 2<br>EUR<br>EUR<br>EUR<br>EUR<br>EUR<br>EUR | BETRAG<br>-1,00<br>-1,00<br>-1,00<br>-1,00<br>-1,00 |

#### I VS. FATTURATI - DETTAGLI

Naturalmemte potete vedere questo elenco dati per un singolo terminale o per tutti i terminali complessivamente. Inoltre, inserendo la data " da/ a", potrete scegliere il periodo di tempo desiderato. La Vs scelta va sempre confermata con "visualizza". Con un clic su "data chiusura" e poi su "CARDS/ELV/DCC" si arriva sulla maschera del terminale. Poi con un clic sul "numero terminale" e "tipo di carte" avrete le transazioni in dettaglio. 4. VISUALIZZAZIONI / UTILIZZAZIONI

|                               | 30                                                            | <b>₩</b> 0 #                                  |
|-------------------------------|---------------------------------------------------------------|-----------------------------------------------|
| PartnerNet                    |                                                               | HODEX                                         |
| <u>home</u> il mio account fa | itturo faq                                                    | logos<br>ultimi dati caricati: 02.05.201      |
| ULTIME NEWS                   | IL SUO TRAN                                                   | ISATO                                         |
| adrinda                       | Questa maschera comprende il<br>POS e la chiusura giornalera. | Suo transalo assorbio secondo il numero del   |
|                               | Qui può consultano le transazion                              | i gai ba                                      |
|                               |                                                               | A DEI BONIFICI                                |
| Druckansicht<br>23.04.2013    | Questa maschera comprende le                                  | transazioni che stanno per essere bonficate   |
| Cruckansicht<br>22.04.2013    | BONIFICI CO                                                   | LLETTIVI                                      |
| Churkansicht                  | Riceve un bonfico collettivo per                              | A Sun BOS hoher? Ou rub vedera la transacioni |

#### I VOSTRI BONIFICI

Con un clic su "I Vostri bonifici" potete vedere un elenco dei bonifici delle transazioni effettuate. Questo elenco e' ordinato cronologicamente in base alla data di bonifico eseguito e assortito in compendio. Con un clic su versioneCSV oppure su versione stampa avrete a disposizione i dati scelti o nella versione Excel o come documento PDF.

| Par          | tner                       | Net                                                |                            |                                             | -                                                            | 0                                       | • () #                                                  |                                                            | рауме                                                 | Dex<br>INT SYSTEMS                                         |
|--------------|----------------------------|----------------------------------------------------|----------------------------|---------------------------------------------|--------------------------------------------------------------|-----------------------------------------|---------------------------------------------------------|------------------------------------------------------------|-------------------------------------------------------|------------------------------------------------------------|
| home         | il mio acco                | ount fat                                           | turo fac                   |                                             |                                                              |                                         |                                                         |                                                            |                                                       | logout                                                     |
|              | TID 16.4.20                | 13 da 23.                                          | 4.2013 a                   | Visualizza                                  | ՝_Ռո                                                         |                                         |                                                         |                                                            |                                                       |                                                            |
| Druckansicht | CSV-Version                | ABSCHILISSDAT                                      |                            | BEI EG                                      |                                                              | WHG                                     | DISAGIO                                                 | тх                                                         | MMST                                                  | RETRAG                                                     |
| Druckansicht | CSV-Version                | ABSCHLUSSDAT                                       | UM TID/TYPE                | BELEG                                       | UMSATZ                                                       | WHG.                                    | DISAGIO                                                 | TX<br>GEB.<br>0.00                                         | MWST.                                                 | BETRAG                                                     |
| Druckansicht | CSV-Version                | ABSCHLUSSDAT                                       | UM TID/TYPE                | BELEG<br>1<br>1                             | UMSATZ<br>-1,00<br>-1,00                                     | WHG.<br>EUR<br>EUR                      | DISAGIO<br>0,00<br>0,00                                 | TX<br>GEB.<br>0,00<br>0,00                                 | MWST.<br>0,00<br>0,00                                 | BETRAG<br>-1,00<br>-1,00                                   |
| Druckansicht | CSV-Version                | ABSCHLUSSDAT                                       | 00007/hm                   | <i>BELEG</i> 1 1 1 1                        | UMSATZ<br>-1,00<br>-1,00<br>-1,00                            | WHG.<br>EUR<br>EUR<br>EUR               | DISAGIO<br>0,00<br>0,00<br>0,00                         | 7X<br>GEB.<br>0,00<br>0,00<br>0,00                         | MWST.<br>0,00<br>0,00<br>0,00                         | <b>BETRAG</b> -1,00 -1,00 -1,00                            |
| Druckansicht | CSV-Version                | ABSCHLUSSDAT                                       |                            | BELEG<br>1<br>1<br>1<br>1                   | UMSATZ<br>-1,00<br>-1,00<br>-1,00<br>-1,00                   | WHG.<br>EUR<br>EUR<br>EUR<br>EUR        | 0,00<br>0,00<br>0,00<br>0,00                            | 7X<br>GEB.<br>0,00<br>0,00<br>0,00<br>0,00                 | MWST.<br>0,00<br>0,00<br>0,00<br>0,00                 | BETRAG<br>-1,00<br>-1,00<br>-1,00<br>-1,00                 |
| Druckansicht | CSV-Version                | ABSCHLUSSDAT                                       | 0000<br>0000<br>Mastercard | BELEG<br>1<br>1<br>1<br>1<br>1<br>1         | UMSATZ<br>-1,00<br>-1,00<br>-1,00<br>-1,00<br>-1,00<br>-1,00 | WHG.<br>EUR<br>EUR<br>EUR<br>EUR        | DISAGIO<br>0,00<br>0,00<br>0,00<br>0,00<br>0,00         | <b>7X</b><br>0,00<br>0,00<br>0,00<br>0,00<br>0,00          | MWST.<br>0,00<br>0,00<br>0,00<br>0,00<br>0,00         | <b>BETRAG</b><br>-1,00<br>-1,00<br>-1,00<br>-1,00<br>-1,00 |
| Druckansicht | CSV-Version KARTENTYF CARD | ABSCHLUSSDAT<br>17.04.2011<br>17.04.20<br>15.04.04 | MASTERCARD<br>MASTERCARD   | BELEG 1 1 1 1 1 1 1 1 1 1 1 1 1 1 1 1 1 1 1 | UMSATZ<br>-1,00<br>-1,00<br>-1,00<br>-1,00<br>-1,00<br>-1,00 | WHQ.<br>EUR<br>EUR<br>EUR<br>EUR<br>EUR | DISAGIO<br>0,00<br>0,00<br>0,00<br>0,00<br>0,00<br>0,00 | 7X<br>GEB.<br>0,00<br>0,00<br>0,00<br>0,00<br>0,00<br>0,00 | MWST.<br>0,00<br>0,00<br>0,00<br>0,00<br>0,00<br>0,00 | EETRAG<br>-1,00<br>-1,00<br>-1,00<br>-1,00<br>-1,00        |

#### I VOSTRI BONIFICI - DETTAGLI

Naturalmente potete vedere questo elenco dati per un singolo terminale o per tutti i terminali complessivamente. Inoltre inserendo la data " da/ a" potrete scegliere il periodo di tempo desiderato. La Vs scelta va sempre confermata con "visualizza". Con un clic su "data bonifico" e poi su "CARDS/ELV/DCC" si arriva sulla maschera del terminale. Poi con un clic sul "numero terminale" e "tipo di carte" avrete i bonifici delle transazioni in dettaglio. 4. VISUALIZZAZIONI / UTILIZZAZIONI

|                            | 3                                                         | <b>&gt;                                    </b>         |
|----------------------------|-----------------------------------------------------------|---------------------------------------------------------|
| PartnerNet                 |                                                           | HODEX                                                   |
| home il mio account f      | atturo faq                                                | logo                                                    |
|                            |                                                           |                                                         |
| LIL TRAFE NICEMO           | IL SUO TRA                                                | NSATO                                                   |
| OLTIME NEWS                | Questa maschera comprend<br>POS e la chivisura giornaleri | e il Suo transato assortito secondo il numero del<br>I. |
| nachste →                  |                                                           | IFICI                                                   |
|                            | Qui può consultaro le transa                              | cieri gial benificate sul Suo Cento.                    |
|                            |                                                           | MA DEI BONIFI I                                         |
| Cruckansicht<br>23.04.2013 | Questa maschasa comprend                                  | e le transazioni che staeno per esc                     |
| Cruckansicht<br>22.04.2013 | BONIFICI C                                                |                                                         |
|                            |                                                           |                                                         |

#### ANTEPRIMA VERSAMENTI

Con un clic su "anteprima versamenti" potete vedere un elenco delle transazioni effettuate. Questo elenco e' ordinato cronologicamente in base alla data di chiusura del terminale. Con un clic su versioneCSV oppure su versione stampa avrete a disposizione i dati scelti o nella versione Excel o come documento PDF.

| _                      |                                                                                                    |                                                                              |                                                                                                    |                                                                                           | •                                                                   | <b>⊙                                    </b>                                                                     |                                                                                                    |                                                                                                    |                                                                                           |
|------------------------|----------------------------------------------------------------------------------------------------|------------------------------------------------------------------------------|----------------------------------------------------------------------------------------------------|-------------------------------------------------------------------------------------------|---------------------------------------------------------------------|----------------------------------------------------------------------------------------------------|----------------------------------------------------------------------------------------------------|----------------------------------------------------------------------------------------------------|-------------------------------------------------------------------------------------------|
| Part                   | nerNe                                                                                                    | t                                                                            |                                                                                                    |                                                                                           |                                                                     |                                                                                                    |                                                                                                    | PAYMEN                                                                                                    | bex<br>T SYSTEMS                                                                          |
| home i                 | l mio account                                                                                                    | fatture                                                                      | faq                                                                                                    |                                                                                           |                                                                     |                                                                                                    |                                                                                                    | logout                                                                                                    | User Admir                                                                                |
|                        |                                                                                                    | NIFICI L'ANT                                                                 |                                                                                                    |                                                                                           | NIFICI                                                              |                                                                                                    |                                                                                                    | dati caricati                                                                                                    | : 02.05.2013                                                                              |
| L'elaborazione la info | rma sul fatturato giornaliero                                                                                                    | sortito secondo la da                                                        | ta delle chiusu                                                                                               | re giornaliere                                                                            |                                                                     |                                                                                                    |                                                                                                    |                                                                                                    |                                                                                           |
| ти                     | 23.4.2013 da                                                                                                    | 23.4.2013                                                                    | a 🗸                                                                                                    | isualizza 💦                                                                               |                                                                     |                                                                                                    |                                                                                                    |                                                                                                    |                                                                                           |
|                        |                                                                                                    |                                                                              |                                                                                                    | Q                                                                                         |                                                                     |                                                                                                    |                                                                                                    |                                                                                                    |                                                                                           |
| 🗎 Druckansicht 🛛       | CSV-Version                                                                                                    |                                                                              |                                                                                                    |                                                                                           |                                                                     |                                                                                                    |                                                                                                    |                                                                                                    |                                                                                           |
| Druckansicht           | CSV-Version                                                                                                    | KARTENTYP                                                                    | BELEG                                                                                                    | UMSATZ                                                                                    | WHG.                                                                | DISAGIO                                                                                                    | TX GEB.                                                                                                    | MWST.                                                                                                    | BETRAG                                                                                    |
| Druckansicht           | CSV-Version                                                                                                    | CARDS                                                                        | BELEG<br>20                                                                                                   | UMSATZ<br>4074,11                                                                         | WHG.<br>EUR                                                         | DI8AGIO<br>2,07                                                                                                  | 7X GEB.<br>0,00                                                                                                    | MWST.<br>0,41                                                                                                    | <b>BETRAG</b><br>4116,32                                                                  |
| Druckansicht           | CSV-Version EINREICHUNG 15.04.2013                                                                                                    |                                                                              | <b>BELEG</b> 20 20                                                                                            | UMBATZ<br>4074,11<br>4074,11                                                              | WHG.<br>EUR<br>EUR                                                  | 2,07<br>2,07                                                                                                    | 7X GEB.<br>0,00<br>0,00                                                                                                    | 0,41<br>0,41                                                                                                    | <b>BETRAG</b><br>4116,32<br>4116,32                                                       |
| Druckansicht           | EINREICHUNG<br>15.04.2013<br>15.04.2013                                                                                                    |                                                                              | <b>BELEG</b> 20 20 3                                                                                          | UMSATZ<br>4074,11<br>4074,11<br>313,84                                                    | WHG.<br>EUR<br>EUR<br>EUR                                           | 2,07<br>2,07<br>0,44                                                                                             | 7X GEB.<br>0,00<br>0,00<br>0,00                                                                                                    | 0,41<br>0,41<br>0,09                                                                                                    | BETRAG<br>4116,32<br>4116,32<br>315,00                                                    |
| Druckansicht E         | CSV-Version     EINREICHUNG     15.04.2013     15.04.2013     00.48.13                                                                                                    |                                                                              | BELEG<br>20<br>20<br>3<br>H178649                                                                             | UMSATZ<br>4074,11<br>4074,11<br>313,84<br>144,47                                          | WHG.<br>EUR<br>EUR<br>EUR<br>EUR                                    | DISAGIO<br>2,07<br>2,07<br>0,44<br>0,44                                                                          | TX GEB.           0,00           0,00           0,00           0,00           0,00           0,00                                                                                                    | 0,41<br>0,41<br>0,09<br>0,09                                                                                                  | BETRAG<br>4116,32<br>4116,32<br>315,00<br>145,00                                          |
| Druckansicht           | EINREICHUNG           15.04.2013           00.48.13           05.36.45                                                                                                    | CARDS<br>CABR<br>CABR<br>TRO<br>TRO<br>MAESTRO                               | BELEG           20           20           3           H178649           H147428                               | UMSATZ<br>4074,11<br>4074,11<br>313,84<br>144,47<br>44,83                                 | WHG.<br>EUR<br>EUR<br>EUR<br>EUR<br>EUR                             | 2,07<br>2,07<br>0,44<br>0,14                                                                                     | TX GEB.           0,00           0,00           0,00           0,00           0,00           0,00           0,00           0,00                                                                                                    | <b>MWST.</b><br>0,41<br>0,09<br>0,09<br>0,03                                                                                  | BETRAG<br>4116,32<br>4116,32<br>315,00<br>145,00<br>45,00                                 |
| Druckansicht           | Image: Control of the state of the state of the | CARDS<br>CABO<br>TRO<br>MAESTRO<br>MAESTRO                                   | BELEG           20           3           H178649           H147428           H147427                          | UMBATZ<br>4074,11<br>4074,11<br>313,84<br>144,47<br>44,83<br>124,54                       | WHG.<br>EUR<br>EUR<br>EUR<br>EUR<br>EUR<br>EUR<br>EUR               | <b>DISAGIO</b><br>2,07<br>2,07<br>0,44<br>0,44<br>0,14<br>0,38                                                   | TX GEB.           0,00           0,00           0,00           0,00           0,00           0,00           0,00           0,00           0,00           0,00                                                                                           | ATWST.<br>0,41<br>0,09<br>0,09<br>0,03<br>0,08                                                                                | BETRAC<br>4116,32<br>4116,32<br>315,00<br>145,00<br>45,00<br>125,00                       |
| Druckansicht           | B) CSV-Version           EINREICHUNG           15.04.2013           00.48.13           05.64.5           03.24.24           15.04.2013                                                                                                    | CARDS<br>CARDS<br>CARDS<br>TRO<br>MAESTRO<br>MAESTRO<br>MC                   | BELEG           20           20           3           H178649           H147428           H147427           9 | UMSATZ<br>4074,11<br>4074,11<br>313,84<br>144,47<br>44,83<br>124,54<br>2449,19            | WHG.<br>EUR<br>EUR<br>EUR<br>EUR<br>EUR<br>EUR<br>EUR<br>EUR        | DISAGIO           2,07           2,07           0,44           0,14           0,36           1,03                | TX GEB.           0,00           0,00           0,00           0,00           0,00           0,00           0,00           0,00           0,00           0,00           0,00           0,00           0,00           0,00                               | 0,41         0,41           0,09         0,09           0,03         0,00           0,00         0,21                         | BETRAC<br>4116,32<br>4116,32<br>315,00<br>145,00<br>45,00<br>125,00<br>2475,92            |
| Druckansicht           | B) CSV-Version           EINREICHUNG           15.04.2013           15.04.2013           00.48.13           05.36.45           03.24.24           15.04.2013           15.04.2013                                                                                                    | CARDS<br>CARDS<br>CARDS<br>TRO<br>MAESTRO<br>MAESTRO<br>MAESTRO<br>MAC<br>YI | BELEG           20           3           H178649           H147428           H147427           9           8  | UMSATZ<br>4074,11<br>4074,11<br>313,84<br>144,47<br>44,83<br>124,54<br>2449,19<br>1311,08 | WHG.<br>EUR<br>EUR<br>EUR<br>EUR<br>EUR<br>EUR<br>EUR<br>EUR<br>EUR | DisAGIO           2,07           0,44           0,44           0,14           0,30           1,03           2,07 | TX GEB.           0,00           0,00           0,00           0,00           0,00           0,00           0,00           0,00           0,00           0,00           0,00           0,00           0,00           0,00           0,00           0,00 | MWST.           0,41           0,41           0,09           0,09           0,03           0,06           0,21           0,41 | BETRAG<br>4116,32<br>4116,32<br>315,00<br>145,00<br>45,00<br>125,00<br>2475,92<br>1325,40 |

#### ANTEPRIMA VERSAMENTI- DETTAGLI

Naturalmente potete vedere questo elenco dati per un singolo terminale o per tutti i terminali complessivamente. Inoltre inserendo la data " da/ a" potrete scegliere il periodo di tempo desiderato. La Vs scelta va sempre confermata con "visualizza". Con un clic su "data bonifico" e poi su "CARDS/ELV/DCC" si arriva sulla maschera del terminale. Poi con un clic su "numero terminale" e "tipo di carte" avrete le transazioni in dettaglio.

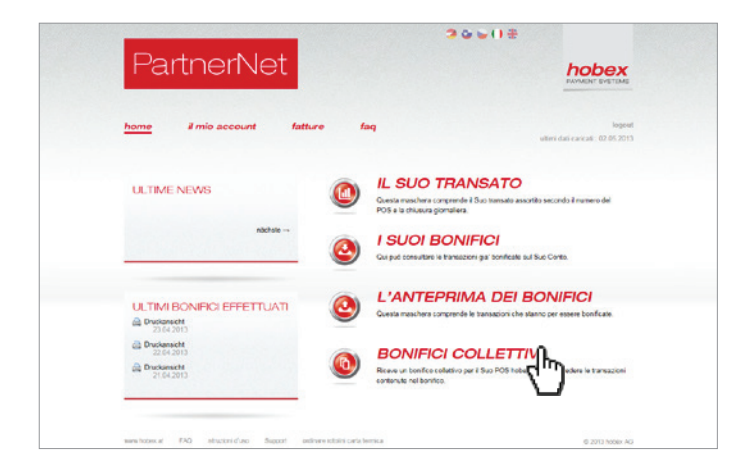

#### **BONIFICI COLLETTIVI**

Con un clic su "bonifici collettivi" potete vedere un elenco dei bonifici delle transazioni effettuate a seconda dell'indirizzo o del gruppo terminali. Questo elenco e' ordinato cronologicamente in base alla data di chiusura del terminale. Con un clic su versioneCSV oppure su versione stampa avrete a disposizione i dati scelti o nella versione Excel o come documento PDF.

| Par                 | tnei            | ſNG             | et                                          |                   |                                                          |                                                                      |                                                      |                                                                                                    |                                                                                                    | hol                                                                                                    | bex                                                          |
|---------------------|-----------------|-----------------|---------------------------------------------|-------------------|----------------------------------------------------------|----------------------------------------------------------------------|------------------------------------------------------|----------------------------------------------------------------------------------------------------|----------------------------------------------------------------------------------------------------|----------------------------------------------------------------------------------------------------|--------------------------------------------------------------|
|                     |                 |                 |                                             |                   |                                                          |                                                                      |                                                      |                                                                                                    |                                                                                                    | PAYMENT                                                                                                    | SYSTEMS                                                      |
| home                | il mio ac       | count           | fatture                                     | faq               |                                                          |                                                                      |                                                      |                                                                                                    |                                                                                                    |                                                                                                    | logout                                                       |
|                     |                 |                 |                                             |                   |                                                          |                                                                      |                                                      |                                                                                                    | ultimi da                                                                                                    | ti caricati::                                                                                                    | 02.05.2013                                                   |
|                     | NSATO T         |                 | NIFICI L'                                   | ANTEPHIMA         | DEIBC                                                    |                                                                      | BONIF                                                | ICI COLLE                                                                                                    |                                                                                                    |                                                                                                    |                                                              |
| Hier sehen Sie Ihre | limsätze gegli  | iedert nach dei | m Datum der Üh                              | erweisung und dem | Terminal-S                                               | tandort (S                                                           | ammelüherwe                                          | isuna)                                                                                                    |                                                                                                    |                                                                                                    |                                                              |
|                     | , omouneo, gogn |                 |                                             | erreicang and dem |                                                          |                                                                      |                                                      | iloung)                                                                                                    |                                                                                                    |                                                                                                    |                                                              |
|                     | 16.4            | .2013 da        | 23.4.201                                    | 3 a V             | isualizza                                                |                                                                      |                                                      |                                                                                                    |                                                                                                    |                                                                                                    |                                                              |
|                     |                 |                 |                                             |                   | 4                                                        | h                                                                    |                                                      |                                                                                                    |                                                                                                    |                                                                                                    |                                                              |
| 🚔 Druckansicht      | CSV-Vers        | ion             |                                             |                   |                                                          | _                                                                    |                                                      |                                                                                                    |                                                                                                    |                                                                                                    |                                                              |
|                     |                 |                 |                                             |                   |                                                          |                                                                      |                                                      |                                                                                                    |                                                                                                    |                                                                                                    |                                                              |
|                     |                 |                 |                                             |                   |                                                          |                                                                      |                                                      |                                                                                                    |                                                                                                    |                                                                                                    |                                                              |
| ÜBERWEISUNG         | э колто         | GRUPPE          | EINREICHUN                                  | IGTID/TYP         | BELEG                                                    | BETRA                                                                | G WHG.                                               | DISAGIO                                                                                                    | TX<br>GEB.                                                                                                    | MWST.                                                                                                    | BETRAG                                                       |
| ÜBERWEISUNG         | 3 KONTO         | GRUPPE          | EINREICHUN                                  | IGTID/TYP         | BELEG<br>1                                               | BETRA                                                                | g WHG.<br>Eur                                        | <b>DISAGIO</b><br>0,00                                                                                                    | TX<br>GEB.<br>0,00                                                                                                    | MWST.<br>0,00                                                                                                    | BETRAG                                                       |
| ÜBERWEISUNG         | S KONTO         | GRUPPE          | EINREICHUN                                  | IGTID/TYP         | BELEG<br>1<br>1                                          | <b>BETRA</b>                                                         | G WHG.<br>EUR<br>EUR                                 | DISAGIO<br>0,00<br>0,00                                                                                                    | <b>ТХ</b><br>GEB.<br>0,00<br>0,00                                                                                                    | MWST.<br>0,00<br>0,00                                                                                                    | BETRAG<br>-1,00<br>-1,00                                     |
| ÜBERWEISUNG         | CARD            | GRUPPE          | EINREICHUN                                  | IGTID/TYP         | BELEG<br>1<br>1<br>1                                     | <b>BETRA</b><br>-1,00<br>-1,00<br>-1,00                              | G WHG.<br>EUR<br>EUR<br>EUR                          | DISAGIO<br>0,00<br>0,00<br>0,00                                                                                                 | <b>TX</b><br><b>GEB.</b><br>0,00<br>0,00<br>0,00                                                                                          | MWST.<br>0,00<br>0,00<br>0,00                                                                                                    | BETRAG<br>-1,00<br>-1,00<br>-1,00                            |
|                     |                 | GRUPPE          | EINREICHUN<br>17.04.2013                    |                   | BELEG<br>1<br>1<br>1<br>1                                | BETRA<br>-1,00<br>-1,00<br>-1,00<br>-1,00                            | EUR<br>EUR<br>EUR<br>EUR<br>EUR                      | DISAGIO<br>0,00<br>0,00<br>0,00<br>0,00                                                                                         | TX           0,00           0,00           0,00           0,00           0,00                                                             | MWST.<br>0,00<br>0,00<br>0,00<br>0,00                                                                                                    | BETRAG<br>-1,00<br>-1,00<br>-1,00<br>-1,00                   |
|                     | CARD            | GRUPPE          | EINREICHUN<br>17.04.2013<br>17.04.2013      |                   | BELEG<br>1<br>1<br>1<br>1<br>1                           | BETRA<br>-1,00<br>-1,00<br>-1,00<br>-1,00<br>-1,00                   | EUR<br>EUR<br>EUR<br>EUR<br>EUR<br>EUR<br>EUR        | DISAGIO           0,00           0,00           0,00           0,00           0,00           0,00           0,00           0,00 | TX           0,00           0,00           0,00           0,00           0,00           0,00           0,00           0,00                | MWST.           0,00           0,00           0,00           0,00           0,00           0,00           0,00                                              | BETRAG<br>-1,00<br>-1,00<br>-1,00<br>-1,00<br>-1,00          |
| ÜBERWEISUNG         |                 | GRUPPE          | <b>17.04.2013</b><br>17.04.2013<br>15:04:04 | IGTID/TYP         | BELEG<br>1<br>1<br>1<br>1<br>1<br>1<br>1<br>1<br>1005001 | BETRA<br>-1,00<br>-1,00<br>-1,00<br>-1,00<br>-1,00<br>-1,00<br>-1,00 | EUR<br>EUR<br>EUR<br>EUR<br>EUR<br>EUR<br>EUR<br>EUR | DISAGIO<br>0,00<br>0,00<br>0,00<br>0,00<br>0,00<br>0,00                                                                         | TX           0,00           0,00           0,00           0,00           0,00           0,00           0,00           0,00           0,00 | MWST.           0,00           0,00           0,00           0,00           0,00           0,00           0,00           0,00           0,00           0,00 | BETRAG<br>-1,00<br>-1,00<br>-1,00<br>-1,00<br>-1,00<br>-1,00 |

#### **BONIFICI COLLETTIVI - DETTAGLI**

Naturalmente potete vedere questo elenco dati per un singolo terminale o per tutti i terminali complessivamente. Inoltre inserendo la data " da/ a" potrete scegliere il periodo di tempo desiderato. La Vs scelta va sempre confermata con "visualizza". Con un clic su "data bonifico" e poi su "CARDS/ELV/DCC" si arriva sulla maschera del terminale. Poi con un clic sul "numero terminale" e "tipo di carte" avrete le transazioni in dettaglio.

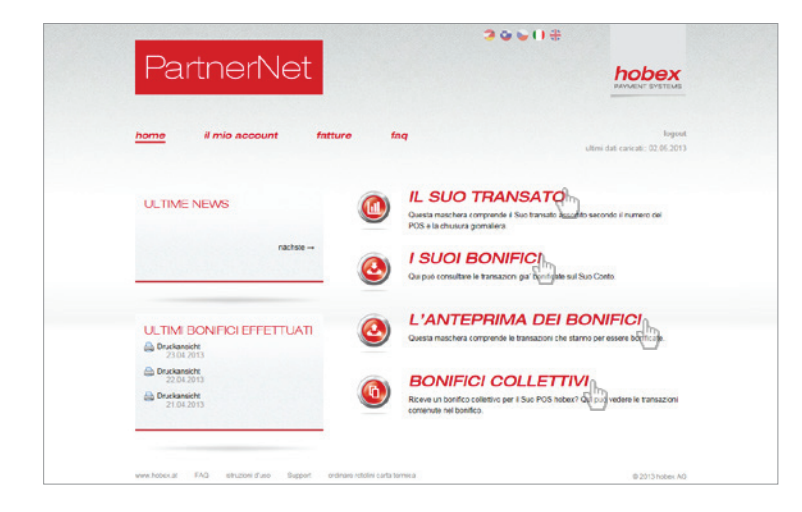

#### MODIFICA A POSTERIORI DI UNA TRANSAZIONE

Avete effettuato una transazione e volete modificarla o perche' doppia o perche' era di un importo sbagliato? – aprite semplicemente una delle quattro liste "I VS. FATTURATI" / "I VS. BONIFICI / "ANTEPRIMA VERSAMENTI" / "BONIFICI COLLET-TIVI". Nella visualizzazione scelta aprite I dettagli della transazione desiderata per poter vedere il numero dello scontrino.

|                               | NI                                    |                    |                                                 |                           | 3 & 6 (             | ) #                 |                      |                            | RICH                                     | HESTA                             | MODIFICA TRANSAZIONE                                          |
|-------------------------------|---------------------------------------|--------------------|-------------------------------------------------|---------------------------|---------------------|---------------------|----------------------|----------------------------|------------------------------------------|-----------------------------------|---------------------------------------------------------------|
| Partne                        | Ərine                                 | et                 |                                                 |                           |                     |                     | РАУМЕ                | DDEX                       | Termin:<br>Nr. sco<br>Data e<br>Carta    | al ID<br>ontrino<br>ora           | 000079<br>H005001<br>17.04.2013 15:04:04<br>Mastercard-Credit |
| home il mio                   | account<br>D I SUOI BC                | fattur<br>NIFICI L | re faq<br>'ANTEPRIM.                            | A DEI E                   | 30NIFICI BONIFI     | ultim<br>CI COLLETT | i dati carica<br>IVI | logout<br>ati:: 02.05.2013 | BETRA<br>Ben Referer<br>Stomar<br>Betrag | AG<br>nznumme<br>re TX<br>erhöhen | -1,00 EUR                                                     |
| L'elaborazione la informa sul | fatturato giornaliero<br>16.4.2013 da | 23.4.20            | do la data delle chiu<br>D13 a                  | sure giorna<br>Visualizza | liere.              |                     |                      |                            | Berrag<br>verring<br>Altro<br>comme      | em<br>ento                        | C Prego, incollare la summa totale corretto.                  |
| Bruckansicht BCSV             | Version                               | ' TID              | ТҮР                                             | ANZAHL                    | TRANSAKTION         | BELEG               | WHG.                 | BETRAG                     | E-Mail                                   |                                   | * matthias.wallmann@hobex.at                                  |
| <u>17.04.2013</u>             |                                       |                    |                                                 | 1                         |                     |                     | EUR                  | -1,00                      | Fax                                      |                                   |                                                               |
|                               | CARDS                                 |                    |                                                 | 1                         |                     |                     | EUR                  | -1,00                      | Recapit                                  | ito                               |                                                               |
|                               |                                       | 000070             |                                                 | 4                         |                     |                     | FUR                  | -1.00                      | teleform                                 | 100                               |                                                               |
|                               |                                       | 000079             |                                                 |                           |                     |                     | Lon                  |                            |                                          |                                   | nome, cognome                                                 |
|                               |                                       | 000079             | MC/VI/JC                                        |                           |                     |                     | Lon                  | .,                         |                                          |                                   | nome, cognome                                                 |
|                               |                                       | 000079             | MC/VI/JC<br>MASTERCARD                          | 1                         |                     |                     | EUR                  | -1,00                      | Ricever                                  | ra' una co                        | nome, cognome                                                 |
|                               | CREDIT                                | 000079             | MC/VI/JC<br>MASTERCARD<br>MASTERCARD<br>-CREDIT | 1                         | 17.04.2013 15:04:04 | H005001             | EUR                  | - <b>1,00</b><br>-1,00     | Ricever                                  | ra' una co                        | nome, cognome                                                 |

## VISUALIZZARE E MANDARE MODULO MODIFICA

Se cliccate qui sul "numero dello scontrino" si ottiene cosi' un formulario da riempire per la modifica desiderata. Con un clic su "inviare" la Vs. Richiesta verra' mandata alla hobex e contemporaneamente riceverete una e mail di conferma all'indirizzo e mail da Voi indicato.Un collaboratore della hobex si mettera' in contatto con Voi per la modifica della transazione. Vi preghiamo di considerare che solo e solamente le transazioni delle carte tipo Visa. Mastercard, Maestro, VPay e JCB potranno essere modificate. Comunque i collaboratori della hobex sono sempre a Vs. disposizione per domande di modifica su altro tipo di carte.

## 6. SUPPORTO E ROTOLINI DI CARTA TERMICA

| Partnerivet                                           | HODEX<br>PATHENE SYSTEMS                                                                                                |   | HOBEX SUPPORT                                                                      |                                   |
|-------------------------------------------------------|----------------------------------------------------------------------------------------------------|---|------------------------------------------------------------------------------------|-----------------------------------|
|                                                       |                                                                                                    |   | Egregio hobex partner,                                                             |                                   |
| <u>home</u> il mio account fat                        | uro faq logout<br>utum dat cancati: 02.85.2013                                                                          | ú | Ha domande sul PartnerNet o sul serviz<br>preghiamo di riempire il formulario e no | zio hobex? La<br>ii ci impegnerer |
| ULTIME NEWS                                           | IL SUO TRANSATO     Ouesta matchara comprende il Suo transato assento secondo il numano del                             |   | risolvere la Sua richiesta.<br>Partner ID screenst Termina                         | al ID 000031                      |
| nächste →                                             | POS e la chusura gomaliera.  I SUOI BONIFICI  Our può consultare le transazioni gal' bonficate aul fluo Conto.          | _ | Sua richiesta test                                                                 |                                   |
| ULTIMI BONIFICI EFFETTUATI                            | L'ANTEPRIMA DEI BONIFICI  Outra matchera compercie la Yamazioni che stanto per essere itorificate                       | J |                                                                                    |                                   |
| Druckansicht<br>23.04.2013                            | •                                                                                                    |   | e-mail matthias.wallmann(                                                          | @hobex.at                         |
| Duckanscht<br>22.04.2013<br>Duckansicht<br>21.04.2013 | BONIFICI COLLETTIVI  Reere un bonfec colletive per il Suo POS hober? Qui può vodere le transazion contenute nul bonfec. |   | Ricevera' una conferma all'indirizzo e-m                                           | nail da Lei indi                  |
|                                                       |                                                                                                    |   |                                                                                    | ino                               |

## **RICHIESTA AL SUPPORTO**

Con un click su "supporto" è possibile compilare il modulo di supporto ed inviarlo al personale di servizio hobex. La Vs richiesta verrà immediatamente elaborata dal nostro servizio clienti Si prega di indicarci sempre la forma di contatto desiderata per potervi offrire un servizio veloce e personalizzato.

|                                                                                                    | <b>30</b> € () €                                                                                                    |
|----------------------------------------------------------------------------------------------------|----------------------------------------------------------------------------------------------------|
| PartnerNet                                                                                                    | PAYMENT SYSTEMS                                                                                                    |
| home il mio account fatture                                                                                                    | <b>faq</b> logo<br>utimi dat carcati: 02.05.20                                                                                      |
| ULTIME NEWS                                                                                                    | IL SUO TRANSATO     Wurdt mascharacemperide i Fauntein assentite seconds il numero del     POs la tribunuz grontaria.               |
| nächste                                                                                                    | ISUOI BONIFICI     Gui può consultare le transazioni gia' bonficate aul Buo Conto.                                                  |
| ULTIMI BONIFICI EFFETTUATI                                                                                                    | L'ANTEPRIMA DEI BONIFICI      Ouesta matchera comprende le transacioni che stanno pre essere bonificate.                            |
| Druckanscht<br>22 04 2013     Conserved     Conserved     Conserv | BONIFICI COLLETTIVI<br>Roceie un bonifico collettivo per il Suo POS hober? Qui può vedere le transazioni<br>contenute nel bonifico. |
| 2704 soct                                                                                                    | BONIFICI COLLETTIVI     Reeve ut bonfec collettive per il Suo POS hober? Qui può vedere le tranazio     contenute nel bonfec.       |
|                                                                                                    |                                                                                                    |

| Egregio Partner                     | hobex,                                                                                            |
|-------------------------------------|---------------------------------------------------------------------------------------------------|
| per ordinare i ro<br>La preghiamo d | tolini di carta termica per il Suo POS hobex<br>i riempire il formulario e cliccare su "inoltra". |
| á EUR 0,79 exc                      | :I. shipping & VAT                                                                                |
| spese di spediz<br>spedizione grati | ione: Euro 5,00 ( da 100 p.zi = 5 carton::<br>is)                                                 |
| Partner ID                          | screensh Terminal ID 000031 -                                                                     |
| Intestazione                        | hobex AG                                                                                          |
| indirizzo                           | Josef-Brandstaetter-Str. 2b                                                                       |
| CAP                                 | 5020 Citta' Salzburg                                                                              |
| e-mail                              | matthias.wallmann@hobex.at                                                                        |
| Numero di<br>scatole                | 15 *1 scatola = 20 rotolini                                                                       |
| Riceverà la con                     | ferma dell'ordine alla e-mail sopra indicata                                                      |

## ORDINARE ROTOLINI DI CARTA TERMICA

Con un click su "ordinare rotolini carta", riempiendo il formulario e premendo su "inviare", si riceverà la conferma dell'ordine dei rotolini di carta termica alla e mail da Voi indicata.

# 7. IL MIO ACCOUNT

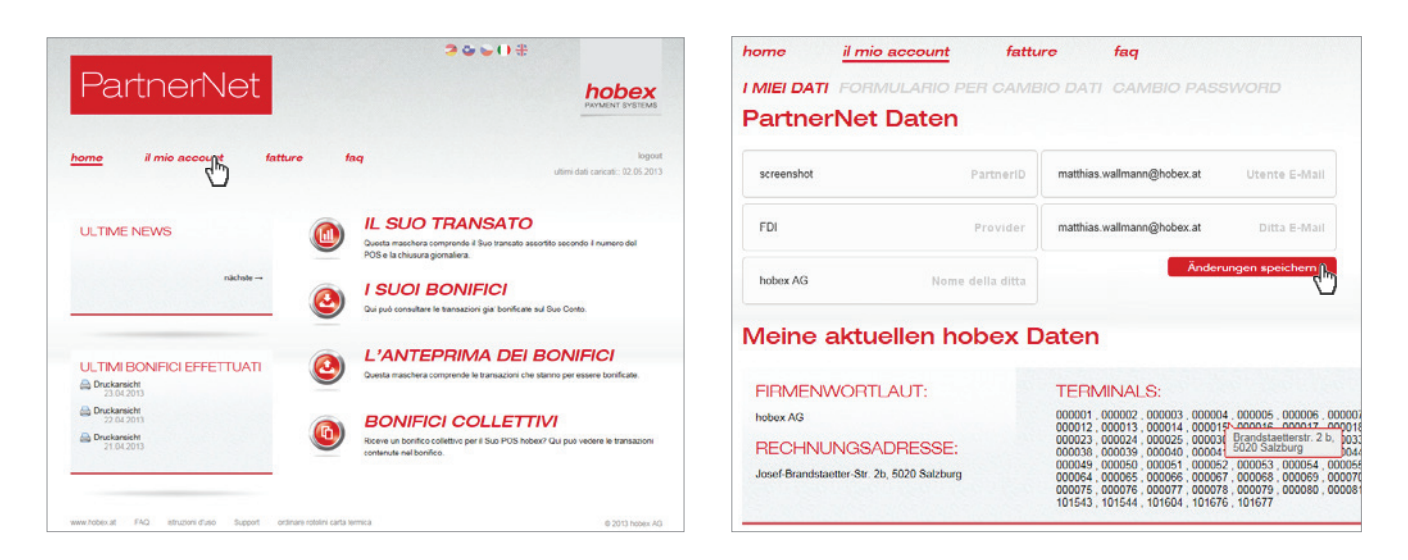

### DATI PARTNERNET E DATI CONTRATTO

Con un clic su "il mio account" potrete avere una visione generale dei Vs dati registrati nel partneNet, come nome attività, indirizzo, ecc.Inoltre, riempiendo le apposite caselle e cliccando su "salva", si possono modificare i dati quali; indirizzo dell'attività, oppure indirizzo posta elettronica. Inoltre si possono vedere su " i miei dati attuali nell'hobex" i dati registrati che sono attualmente considerati dalla hobex, come indirizzo fattura ed indirizzo terminal. Basta muovere il mouse su uno die terminal-ID e verrà mostrato l'indirizzo registrato da hobex dove opera il terminale.

| PartnerNet                                                                                                    | hobex<br>PartnerNet                                                                                                    |
|----------------------------------------------------------------------------------------------------|----------------------------------------------------------------------------------------------------|
| home il mio account fatture faq<br>I MIEI DATI FORMULARIO PER CANDIO DATI CAMBIO PASSWORD<br>Formulario per cambio dati                                                                                                    | logout home il mio account fatture faq<br>caricati: 02.05.2013 I MIEI DATI FORMULARIO PER CAMBIO DATI CAMBIO<br>Cambio password |
| Vuole cambiare i dati del Suo contratto? – noi siamo obbligati per legge a indentificare i nostri clienti, se volete cambiare i dati del contratto. La preg<br>la modifica desiderata con la firma della persona autorizzata a stipulare contratti.<br>Basta semplicemente cliccare su "generare formulario per cambio dat" e potete riempire e stampare il formulario, dopodiche' la preghiamo di mand<br>indrizzo. | ghiamo di mandarci Vecchia password Nuova password Nuova password                                                               |
| Generare formulario pe                                                                                                    | er cante injut                                                                                                    |

## FORMULARIO CAMBIO DATI E MODIFICA PASSWORD

Con un clic su "formulario per cambio dati" si apre la maschera informativa dei dati che vorreste cambiare (per es.appoggio bancario o l'indirizzo ragione sociale) e cliccando su "generare formulario cambio dati" dove potete riempire e stampare il formulario, dopodiche' la preghiamo di mandarlo al sudetto indirizzo. La preghiamo di mandarci la modifica desiderata con la firma della persona autorizzata a stipulare contratti.